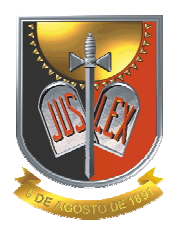

## Ministério Público do Estado da Paraíba Procuradoria Geral de Justiça Departamento de Informática

## Manual de Preenchimento do RAF (versão 1)

01. Inicialmente é necessário que o Promotor tenha uma senha de acesso à Intranet do Ministério Público da PB. Em caso de criar ou recuperar a senha, o procedimento deverá ser feito em conjunto com o Departamento de informática via telefone (83 2107 6041) ou in loco (Prédio da Procuradoria-Geral, 1º andar).

02. Abra o navegador de Internet (Internet Explorer ou Firefox) e dirija-se ao site: <u>www.pgj.pb.gov.br</u>

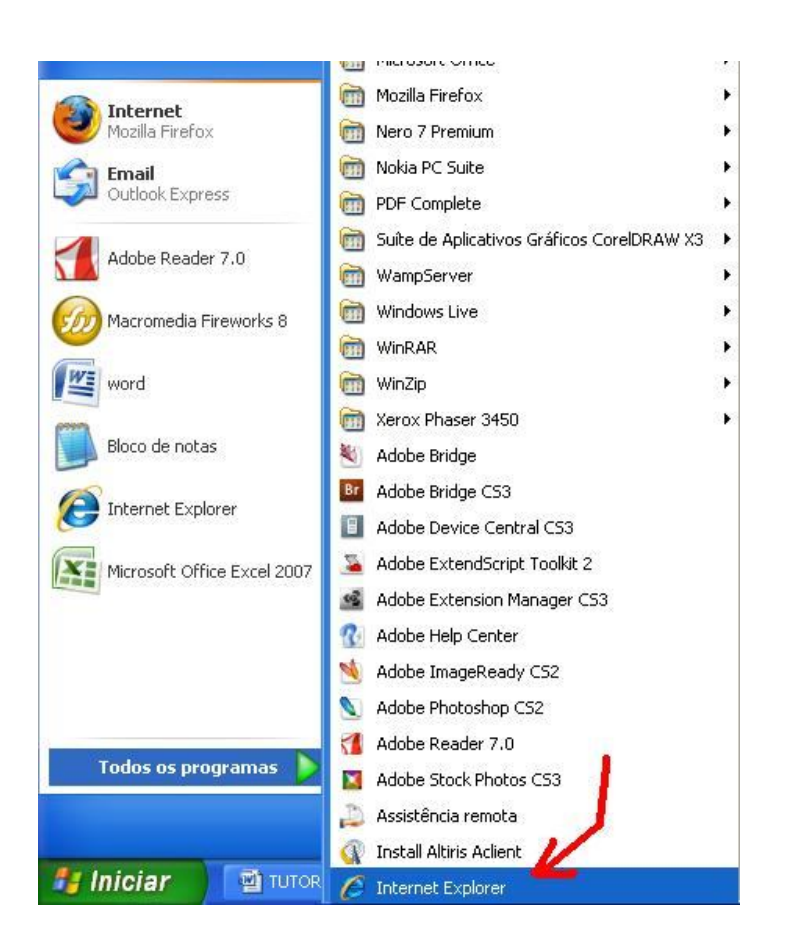

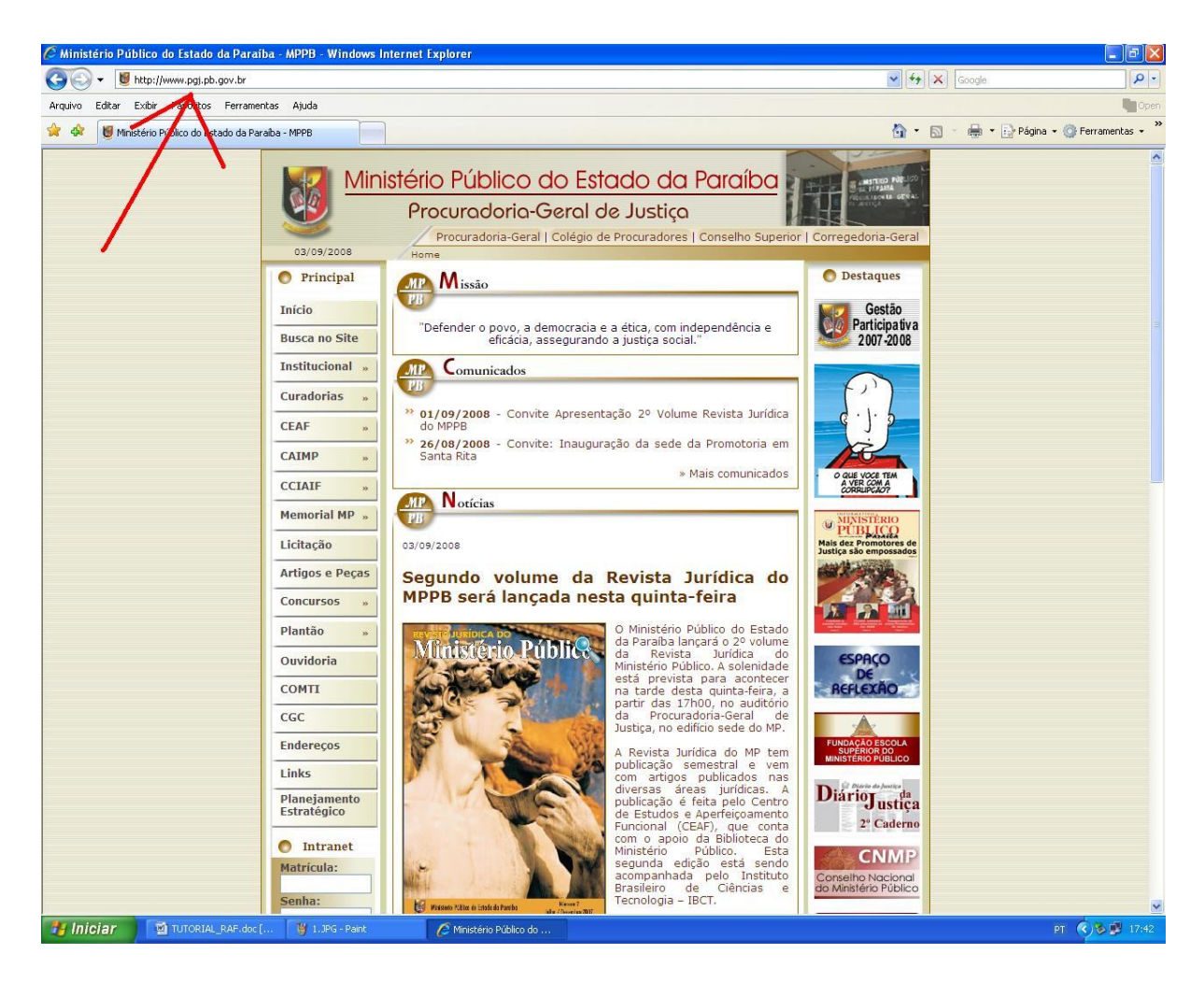

03. Após abrir o site, dirija-se ao menu a esquerda e digite sua matrícula sem pontos ou traços e senha. Caso a senha esteja incorreta, mais uma vez será solicitada a matrícula e senha. Lembre-se que a senha é sensível a letras maiúsculas.

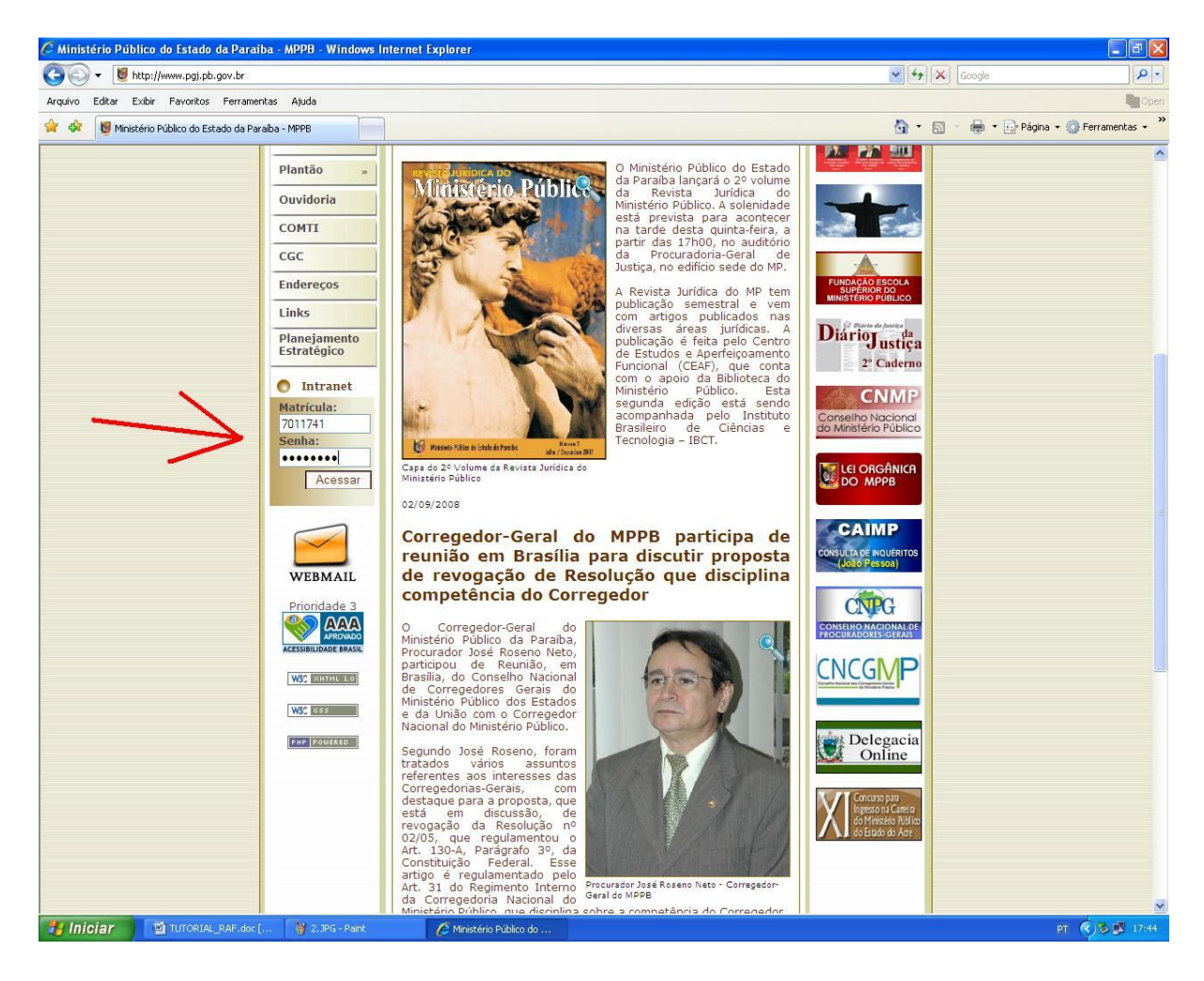

04. Após a entrada na Intranet, no mesmo menu a esquerda, localize pela opção "RAF" e faça um clique.

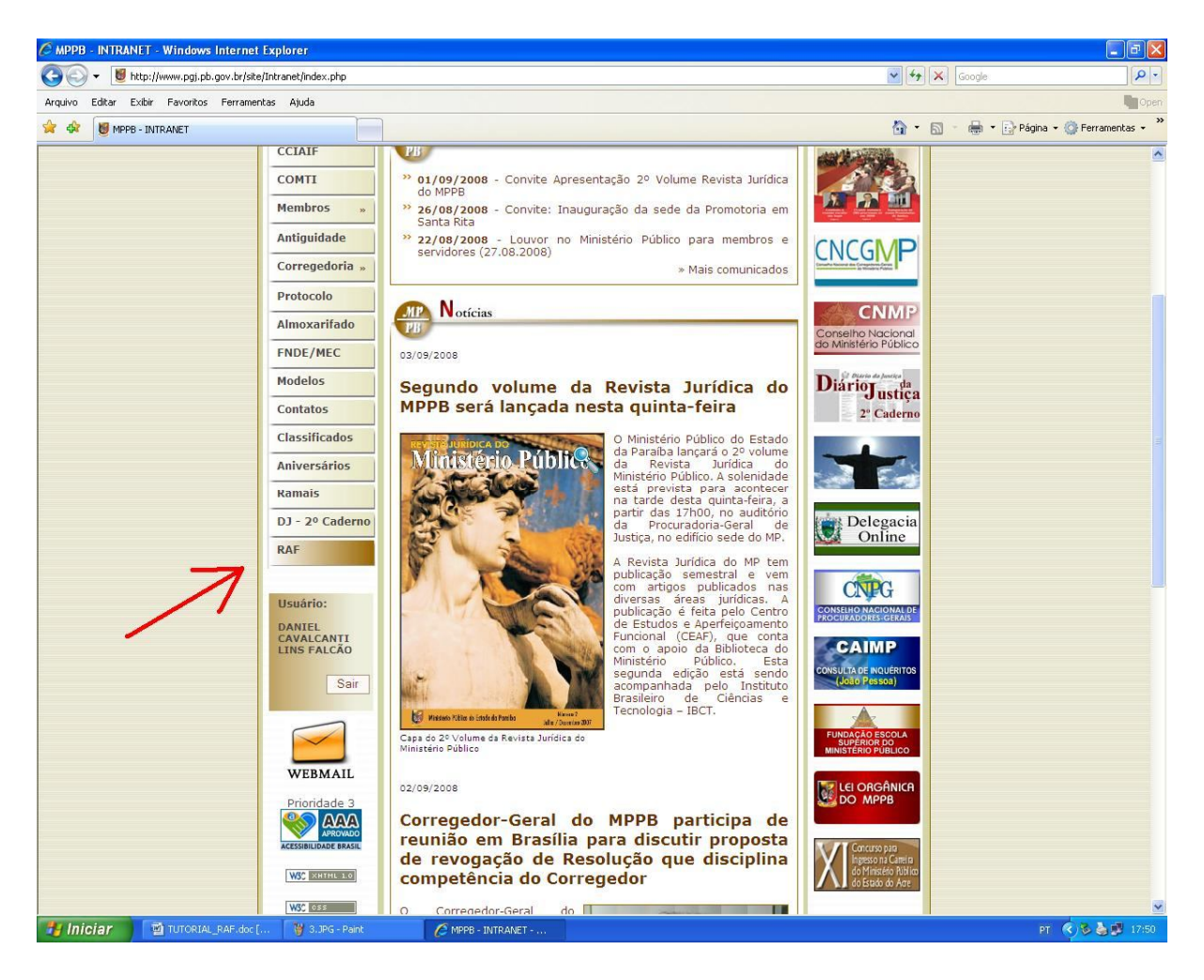

05. Uma nova janela surgirá na tela, para preencher o RAF, clique no botão e preencha o formulário.

| 🖉 Relatório de Atividade Funcional C                                                                                                    | NLINE - Windows Internet Explorer                                                                                                    |        |
|----------------------------------------------------------------------------------------------------|----------------------------------------------------------------------------------------------------|--------|
| http://intranet.pgj.pb.gov.br/site/Intranet                                                                                                    | /Conteudo/Corregedoria/raf/list.php?SID=1e7e7e644a0793b6485960dbf6909643                                                                                                    | <      |
| R                                                                                                    | elatório de Atividade Funcional - ONLINE                                                                                                    |        |
|                                                                                                    | DANIEL CAVALCANTI LINS FALCÃO                                                                                                    |        |
| Com a finalidade de at<br>disponibilizando o formulá<br>informações são parte inte<br>pela Intranet. Para cada Ór<br>dia 10 de cada mês. Para in | ender determinação do Conselho Nacional do Ministério Público, estamos<br>rio contendo informações solicitadas pela Resolução no. 25/2006-CNMP. Tais<br>grante do novo RAF e deverão ser preenchidas mensalmente, preferencialmente<br>gão de Execução acumulado, um novo RAF deverá ser pre inchido e entregue até o<br>niciar o preenchimento do RAF, clique no botão abaixo<br>Preencher RAF |        |
| orgao de execução                                                                                                    | data inicial data final                                                                                                    |        |
|                                                                                                    | Nenhum raf enviado, clique no botão acima para preencher o formulário!                                                                                                    |        |
|                                                                                                    |                                                                                                    |        |
|                                                                                                    | Ministério Público da Paraíba (Coinf-Corregedoria)                                                                                                    |        |
|                                                                                                    |                                                                                                    | 9      |
| Concluído                                                                                                    | 📑 😝 Internet 🔍                                                                                                    | 100% 🔹 |

| 🖉 Relatório de Atividade Funcional ONLINE - Windows Internet Explorer                                                                                                    | X |
|----------------------------------------------------------------------------------------------------|---|
| http://intranet.pgj.pb.gov.br/site/Intranet/Conteudo/Corregedoria/raf/insertP1.php                                                                                                    | ~ |
| Relatório de Atividade Funcional - ONLINE                                                                                                    | ~ |
| DANIEL CAVALCANTI LINS FALCÃO                                                                                                    |   |
| Preencha atenciosamente as informações abaixo. Para continuar, clique no botão avançar. Caso deseje fazer o procedimento em outro horário, clique no botão cancelar. Em caso de erros, instruções serão exibidas. |   |
| Orgão de Execução*:<br>Exercício*:<br>Titular O Substituto<br>Periodo:<br>até Ex.: DD/MM/AAAA                                                                                                    |   |
| * Obrigatório<br>Avançar Cancelar                                                                                                    |   |
| Ministério Público da Paraíba (Coinf-Corregedoria)                                                                                                    |   |
|                                                                                                    | 5 |
| Concluído 🐻 😜 Internet 🍕 100% 🔻                                                                                                    |   |

07. Para adicionar o campo "órgão de execução", clique no botão da interrogação "?" à esquerda e mais uma janela surgirá. Digite parte do órgão de execução e confirme. Selecione na lista o órgão correto e pressione o botão "ok".

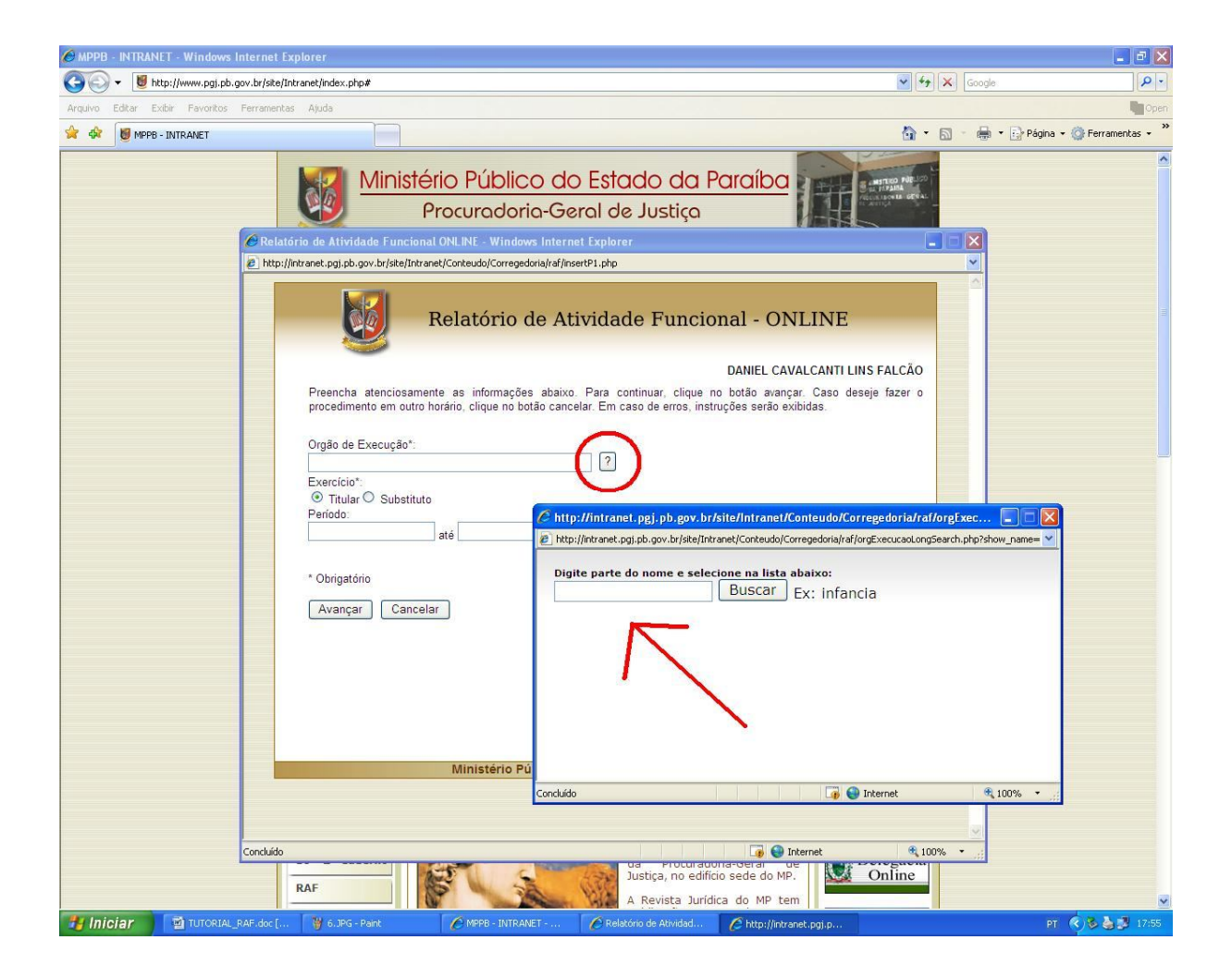

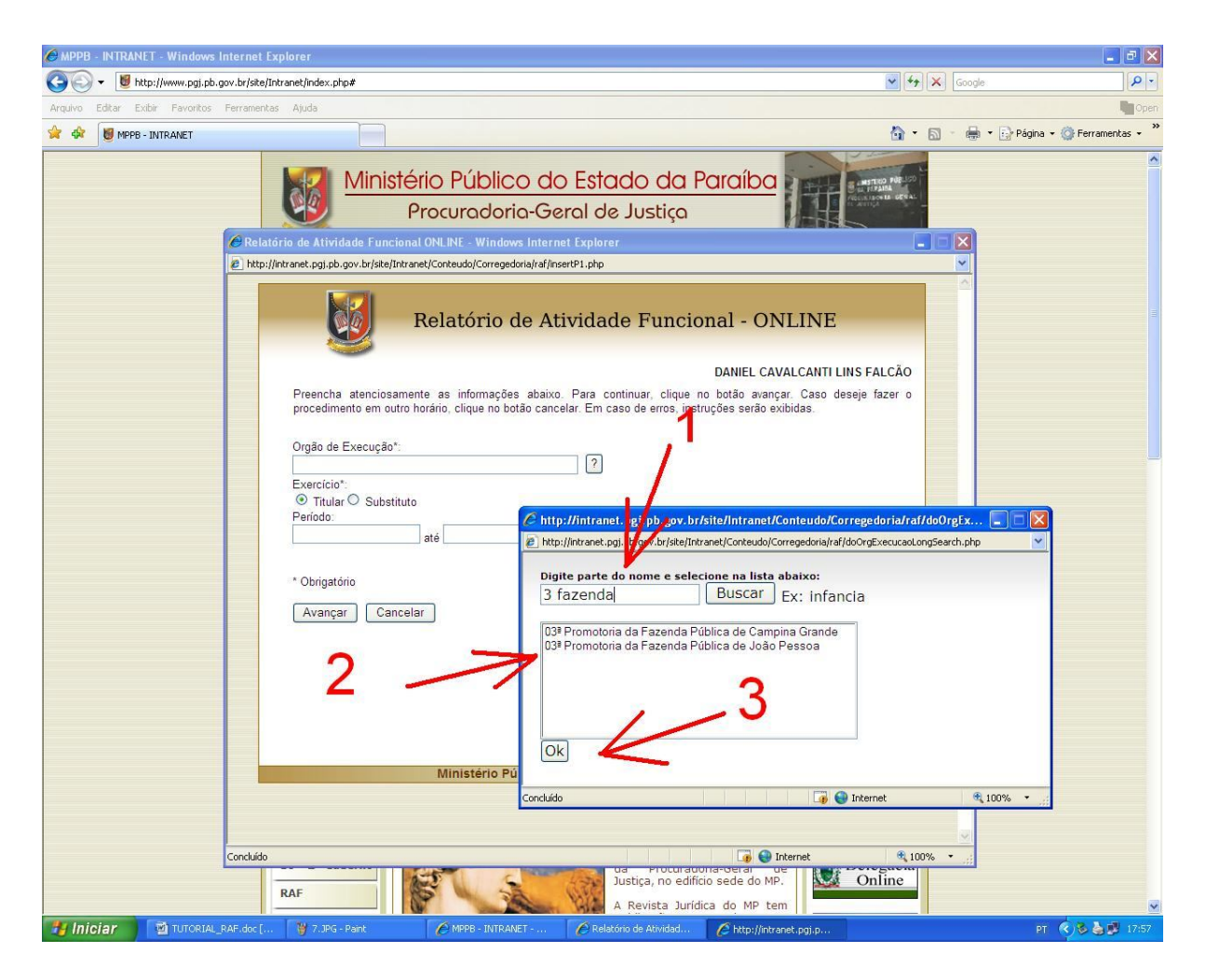

08. Marque a titularidade e digite o tempo em que o promotor esteve em exercício conforme imagem abaixo e clique em avançar.

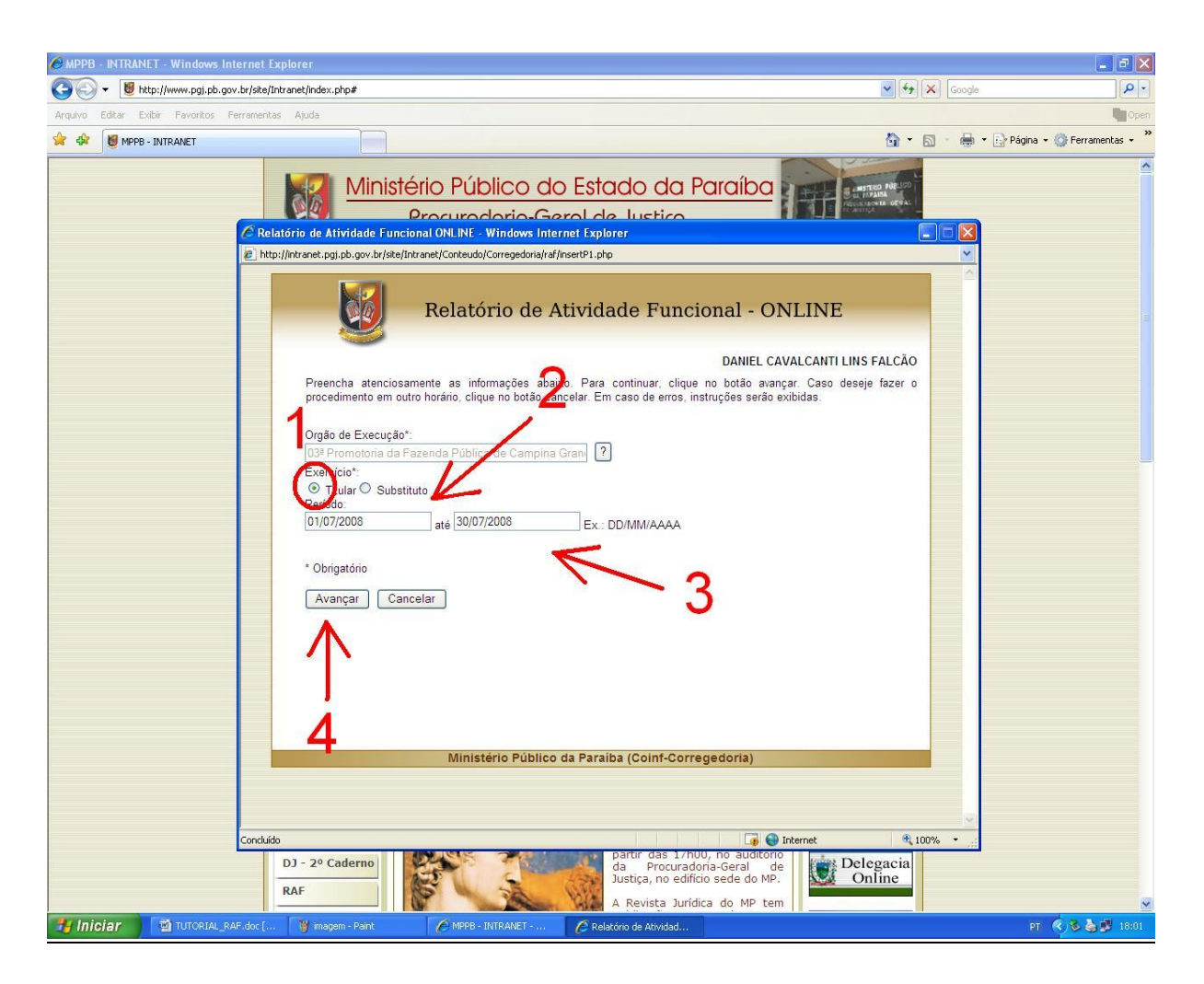

09. Um novo formulário surgirá na tela, preencha os campos com caracteres numéricos (letras, espaços e pontos não serão aceitos) que se enquadram no trabalho naquele órgão de execução e dirija-se até o final da página. Quando todo o trabalho estiver concluído, clique no botão salvar.

OBS: Caso a janela seja fechada sem apertar o botão "salvar", o formulário não será enviado. Sendo necessário preenche-lo novamente.

| Relatório de Atividade Funcional ONLINE - Windows Internet Explorer                                                                                                    |       |
|----------------------------------------------------------------------------------------------------|-------|
| http://intranet.pgj.pb.gov.br/site/Intranet/Conteudo/Corregedoria/raf/insertP2.php                                                                                                    | ~     |
| Relatório de Atividade Funcional - ONLINE                                                                                                    |       |
| DANIEL CAVALCANTI LINS FALCÃO                                                                                                    |       |
| Preencha atenciosamente as informações abaixo. Para continuar, clique no botão avançar. Caso deseje fazer o procedimento em outro horário, clique no botão cancelar. Em caso de erros, instruções serão exibidas. |       |
|                                                                                                    |       |
| 03ª Promotoria da Fazenda Pública de Campina Grande                                                                                                    |       |
| Exercício*:<br>Titular<br>Periodo:<br>01/07/2008 até 30/07/2008                                                                                                    |       |
| ÁREA CRIMINAL:                                                                                                    |       |
| INQUÉRITOS POLICIAIS / TERMOS CIRCUNSTANCIADOS / NOTÍCIAS CRIMINAIS:                                                                                                    |       |
| 1.RECEBIDOS OU INSTAURADOS PELO MP NO MÊS:                                                                                                    |       |
| 1.1 crimes contra a vida:                                                                                                    |       |
| 1.2 crimes contra a administração pública:                                                                                                    |       |
| 1.3 crimes de lavagem ou ocultação de bens,direitos e valores:                                                                                                    |       |
| 1.4 crimes contra a ordem tributária:                                                                                                    |       |
| 1.5 crimes de tortura: 0                                                                                                    |       |
| 1.6 crimes contra o meio ambiente:                                                                                                    |       |
| cluído                                                                                                    | 00% - |

| 🖉 Relatório de Atividade Funcional ONLINE - Windows Internet Explorer              |                     |        |
|------------------------------------------------------------------------------------|---------------------|--------|
| http://intranet.pgj.pb.gov.br/site/Intranet/Conteudo/Corregedoria/raf/insertP2.php |                     | *      |
| 4.3. Tutera.                                                                       |                     | ~      |
| 4.4. Suspensão do poder familiar:                                                  | 0                   |        |
| 4.5. Destituição do poder familiar:                                                | 0                   |        |
| 4.6. Autorização para viajar:                                                      | 0                   |        |
| 5. RECOMENDAÇÕES:                                                                  | 0                   |        |
| 6. AUDIÊNCIAS PÚBLICAS:                                                            | 0                   |        |
| JULGAMENTOS                                                                        |                     |        |
| 1. NA ÁREA DOS ATOS INFRACIONAIS :                                                 |                     |        |
| 1.2 representações julgadas procedentes:                                           | 0                   |        |
| 1.3 representações julgadas parcialmente procedentes:                              | 0                   |        |
| 1.4 representações julgadas improcedentes:                                         | 0                   |        |
| 2. NA ÁREA DA DEFESA TRANSINDIVIDUAL :                                             |                     |        |
| 2.2 ações civis julgadas procedentes:                                              | 0                   |        |
| 2.3 ações civis julgadas parcialmente procedentes:                                 | 0                   |        |
| 2.4 ações civis julgadas improcedentes:                                            | 0                   |        |
| 3. RECURSOS: :                                                                     |                     |        |
| 3.1 razões:                                                                        | 0                   |        |
| 3.2 contra-razões:                                                                 | 0                   |        |
| 3.2 peopler                                                                        | 0                   |        |
| Salvar                                                                             |                     |        |
|                                                                                    |                     |        |
| Ministério Público da Paraíba (0                                                   | Coinf-Corregedoria) |        |
| Concluída                                                                          |                     | 100%   |
| Constantion                                                                        |                     | 100 /0 |

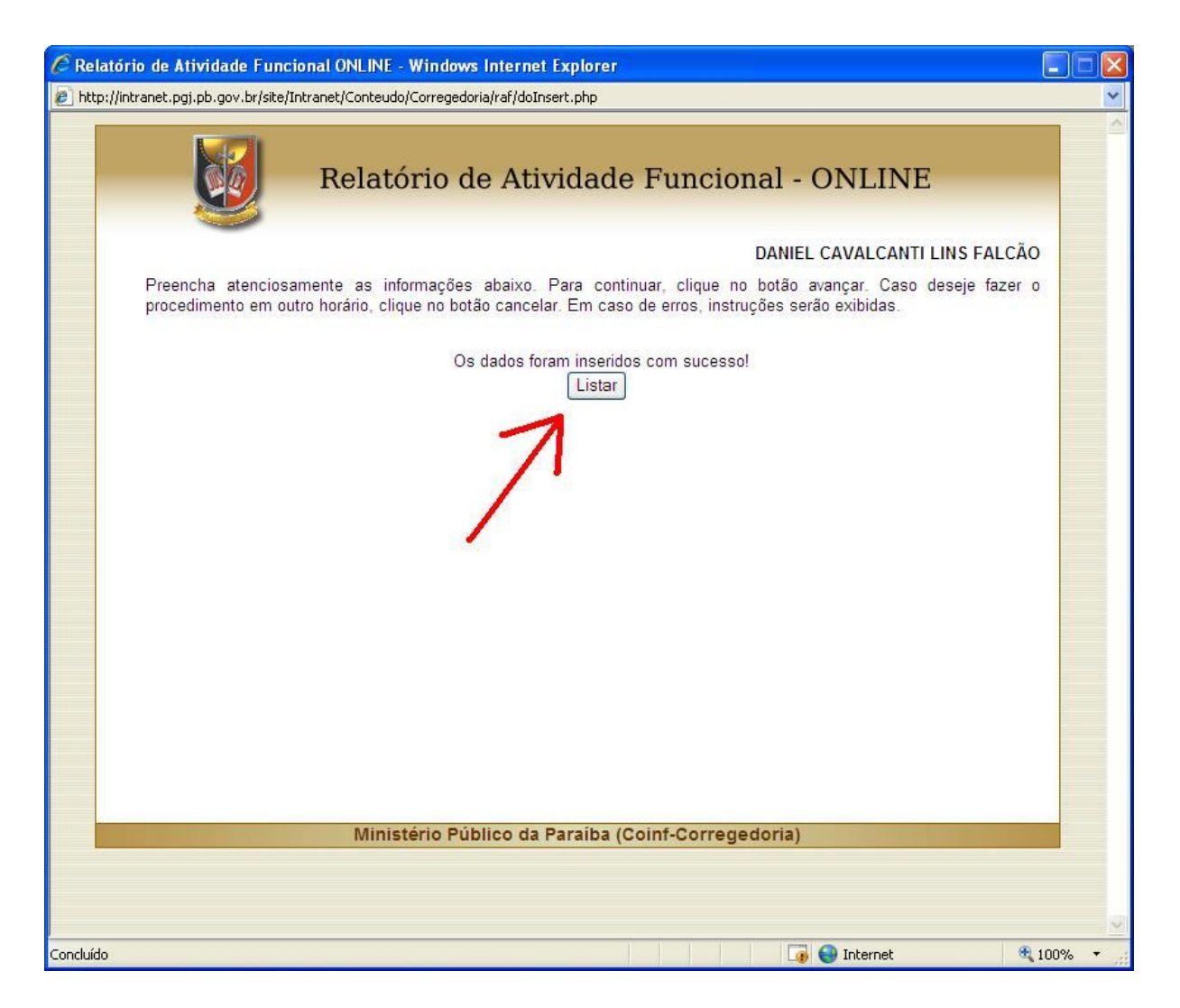

10. Neste momento, o formulário do RAF já estará disponível para análise da Corregedoria. Em caso de algum erro ou complementação de informações deste RAF enviado, será possível edita-lo até o dia 10 de cada mês fazendo o seguinte procedimento:

11. Caso o Promotor não esteja na Intranet, será necessário repetir os 4 primeiros passos.

12. Na tela será possível preencher um novo RAF (necessário caso o Promotor esteja acumulando) ou editar/visualizar um RAF já enviado. Para editar, clique no RAF de interesse na lista.

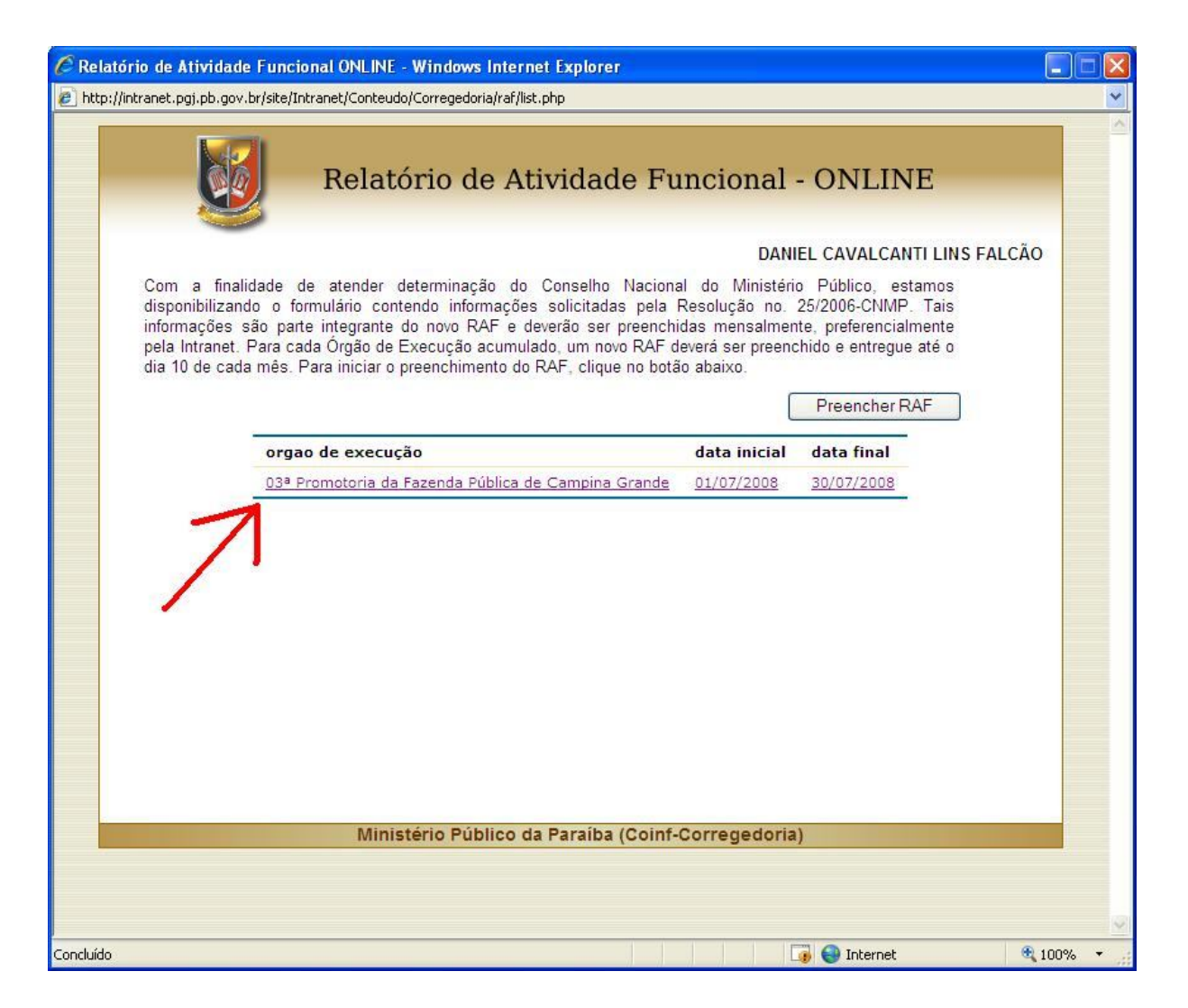

13. Caso seja necessário mudar alguma informação que possa estar errada neste formulário, basta redigitar as informações corretas. Caso esteja tudo ok, clique no botão avançar para reabrir o formulário do RAF.

| 🖉 Relatório de Atividade Funcional ONLINE - Windows Internet Explorer                                                                                                    |      |
|----------------------------------------------------------------------------------------------------|------|
| http://intranet.pgj.pb.gov.br/site/Intranet/Conteudo/Corregedoria/raf/updateP1.php?cod=61                                                                                                    | ~    |
| Relatório de Atividade Funcional - ONLINE                                                                                                    |      |
| DANIEL CAVALCANTI LINS FALCÃO                                                                                                    |      |
| Preencha atenciosamente as informações abaixo. Para continuar, clique no botão avançar. Caso deseje fazer o procedimento em outro horário, clique no botão cancelar. Em caso de erros, instruções serão exibidas. |      |
| Orgão de Execução*:                                                                                                    |      |
| 03ª Promotoria da Fazenda Pública de Campina Gran                                                                                                    |      |
| Exercício*:                                                                                                    |      |
| Titular O Substituto                                                                                                    |      |
| Período:                                                                                                    |      |
| 01/07/2008 até 30/07/2008 Ex.: DD/MM/AAAA                                                                                                    |      |
| Avançar Voltar                                                                                                    |      |
| Ministério Público da Paraíba (Coinf-Corregedoria)                                                                                                    |      |
|                                                                                                    | (20) |
| Concluído                                                                                                    | 10 🔻 |

14. Redigite as informações que seja necessário mudar. Apertando o botão "salvar" as modificações serão reenviadas para a Corregedoria.

| Relatório de Atividade Funcional ONLINE - Windows Internet Explorer                                                                                                    |       |
|----------------------------------------------------------------------------------------------------|-------|
| http://intranet.pgj.pb.gov.br/site/Intranet/Conteudo/Corregedoria/raf/updateP2.php                                                                                                    | ~     |
| Relatório de Atividade Funcional - ONLINE                                                                                                    |       |
| DANIEL CAVALCANTI LINS FALC                                                                                                    | ÃO    |
| Preencha atenciosamente as informações abaixo. Para continuar, clique no botão avançar. Caso deseje faze procedimento em outro horário, clique no botão cancelar. Em caso de erros, instruções serão exibidas.                                                                                                    | ro    |
| Orgão de Execução*:                                                                                                    |       |
| 03ª Promotoria da Fazenda Pública de Campina Grande                                                                                                    |       |
| Exercício*:<br>Titular<br>Período:<br>01/07/2008 até 30/07/2008                                                                                                    |       |
| INQUÉRITOS POLICIAIS / TERMOS CIRCUNSTANCIADOS / NOTÍCIAS CRIMINAIS:   1.RECEBIDOS OU INSTAURADOS PELO MP NO MÊS:   1.1 crimes contra a vida:   1.2 crimes contra a administração pública:   1.3 crimes de lavagem ou ocultação de bens, direitos e valores:   1.4 crimes contra a ordem tributária:   1.5 crimes de tortura:   0   1.6 crimes contra o meio ambiente:   1.7 crimes contra o consumidor:   0   1.8 crimes militares: |       |
| cluído                                                                                                    | 🖣 🚺 🎽 |

| 🖉 Relatório de Atividade Funcional ONLINE - Windows Internet Explore               | er                     |               |          |
|------------------------------------------------------------------------------------|------------------------|---------------|----------|
| http://intranet.pgj.pb.gov.br/site/Intranet/Conteudo/Corregedoria/raf/updateP2.php |                        |               | ~        |
| 4.3. Tutela:                                                                       |                        | 0             | <u>^</u> |
| 4.4. Suspensão do poder familiar:                                                  |                        | 0             |          |
| 4.5. Destituição do poder familiar:                                                |                        | 0             |          |
| 4.6. Autorização para viajar:                                                      |                        | 0             |          |
| 5. RECOMENDAÇÕES:                                                                  |                        | 0             |          |
| 6. AUDIÊNCIAS PÚBLICAS:                                                            |                        | 0             |          |
| JULGAMENTOS :                                                                      |                        |               |          |
| 1. NA ÁREA DOS ATOS INFRACIONAIS :                                                 |                        | <b>n</b> 63   |          |
| 1.2 representações julgadas procedentes:                                           |                        | 0             |          |
| 1.3 representações julgadas parcialmente procedentes:                              |                        | 0             |          |
| 1.4 representações julgadas improcedentes:                                         |                        | 0             |          |
| 2. NA ÁREA DA DEFESA TRANSINDIVIDUAL :                                             |                        |               |          |
| 2.2 ações civis julgadas procedentes:                                              |                        | 0             |          |
| 2.3 ações civis julgadas parcialmente procedentes:                                 |                        | 0             |          |
| 2.4 ações civis julgadas improcedentes:                                            |                        | 0             |          |
| 3. RECURSOS: :                                                                     |                        |               |          |
| 3.1 razões:                                                                        |                        | 0             |          |
| 3.2 contra-razões:                                                                 |                        | 0             |          |
| 6.3. pareca                                                                        |                        | 0             |          |
| Salvar                                                                             |                        |               |          |
| Ministério Público da Paraíba                                                      | a (Coinf-Corregedoria) |               |          |
| )<br>Concluído                                                                     | 🏹 🎯 Internet           | <b>a</b> 100% |          |

OBS: Lembrando que para cada órgão de execução, será necessário preencher um novo RAF. Tal procedimento poderá ser feito em qualquer computador que esteja conectado à Internet.

Atenciosamente, Equipe de Informática do MPPB